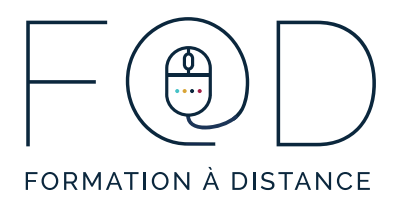

## ÉTAPES POUR ACCÉDER AUX COURS D'APPRENTISSAGE AUTONOME DU PROGRAMME F@D

1. Allez sur le site Web du Programme F@D www.sefad.ca.

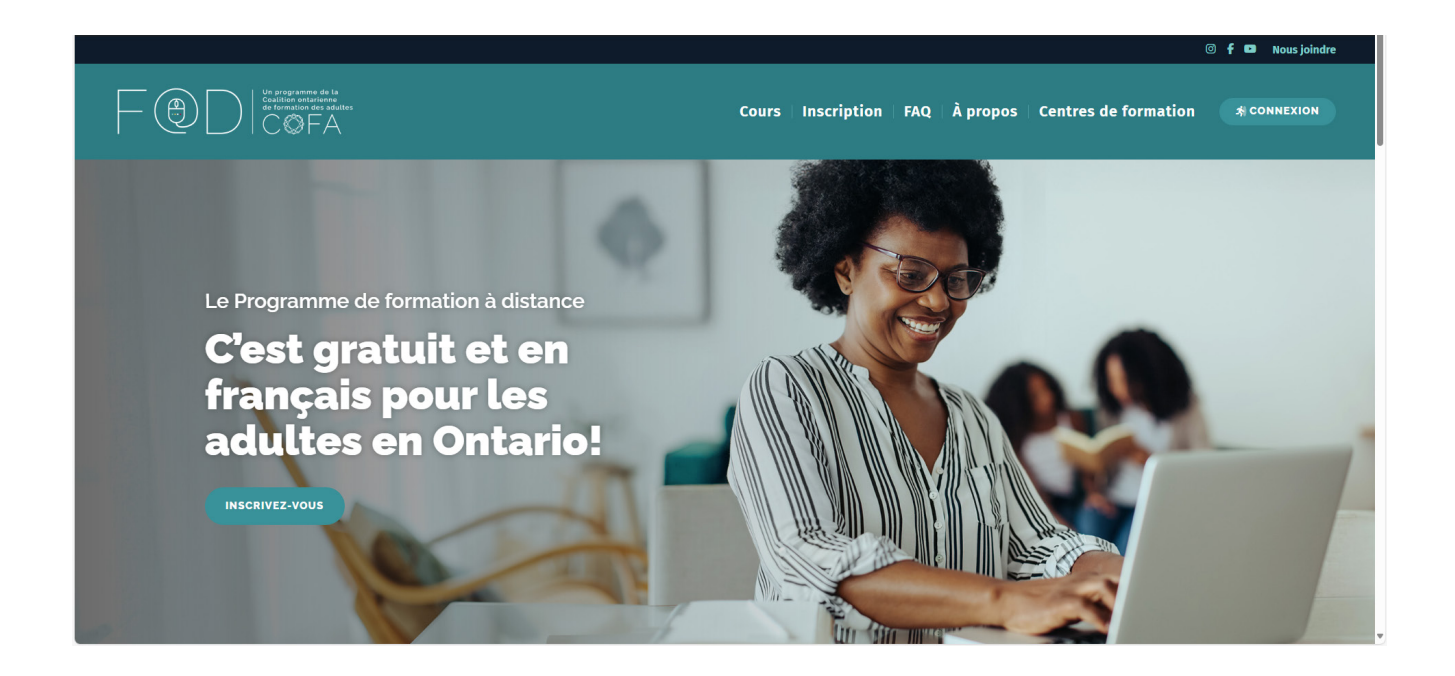

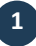

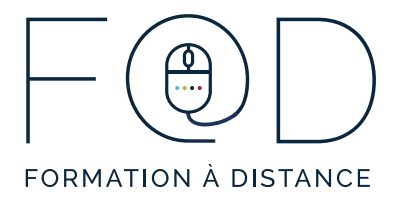

2. Cliquez sur le bouton « **CONNEXION** ».

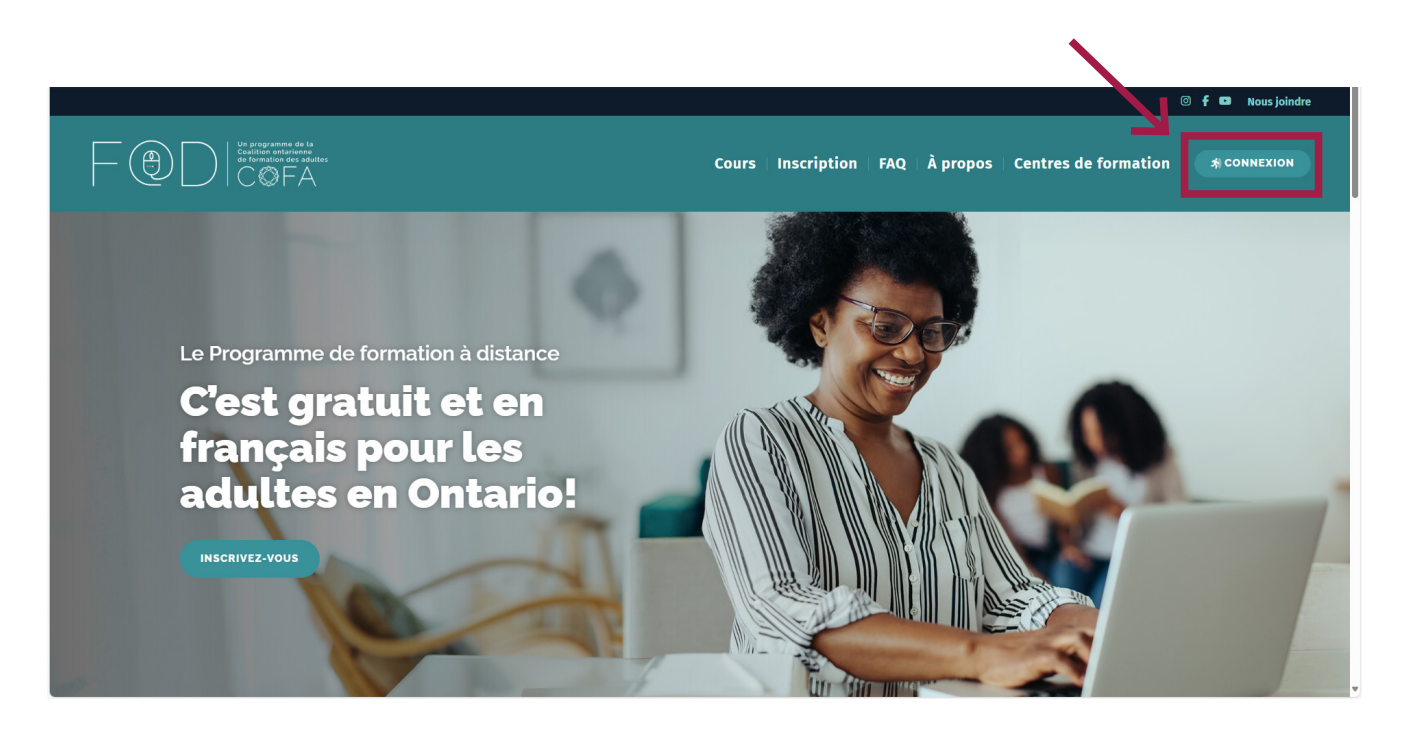

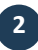

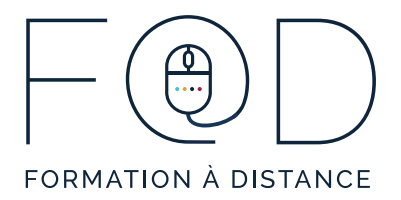

3. Vous serez automatiquement redirigé vers la plateforme de cours autonomes du Programme F@D. Entrez votre **<u>courriel</u>** et votre **<u>mot de passe</u>**, cliquez sur « <u>**Se connecter**</u> ».

|                  | FORMATION & DISTANCE |                      |
|------------------|----------------------|----------------------|
| Se connecter à l | @D                   |                      |
| Courriel         |                      |                      |
| Courriel         |                      |                      |
| Mot de passe     |                      |                      |
| Mot de passe     |                      |                      |
|                  | Se connecter         |                      |
|                  |                      | Mot de passe oublié? |
|                  | Se connecter         | Mot de passe oublié? |

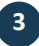

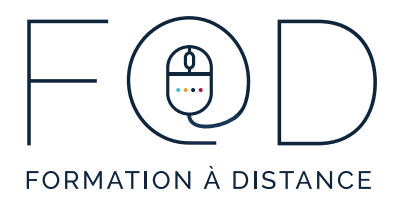

4. Vous avez maintenant accès à votre page personnelle. Écoutez la vidéo « <u>Accéder aux cours</u> » pour voir comment accéder à vos cours.

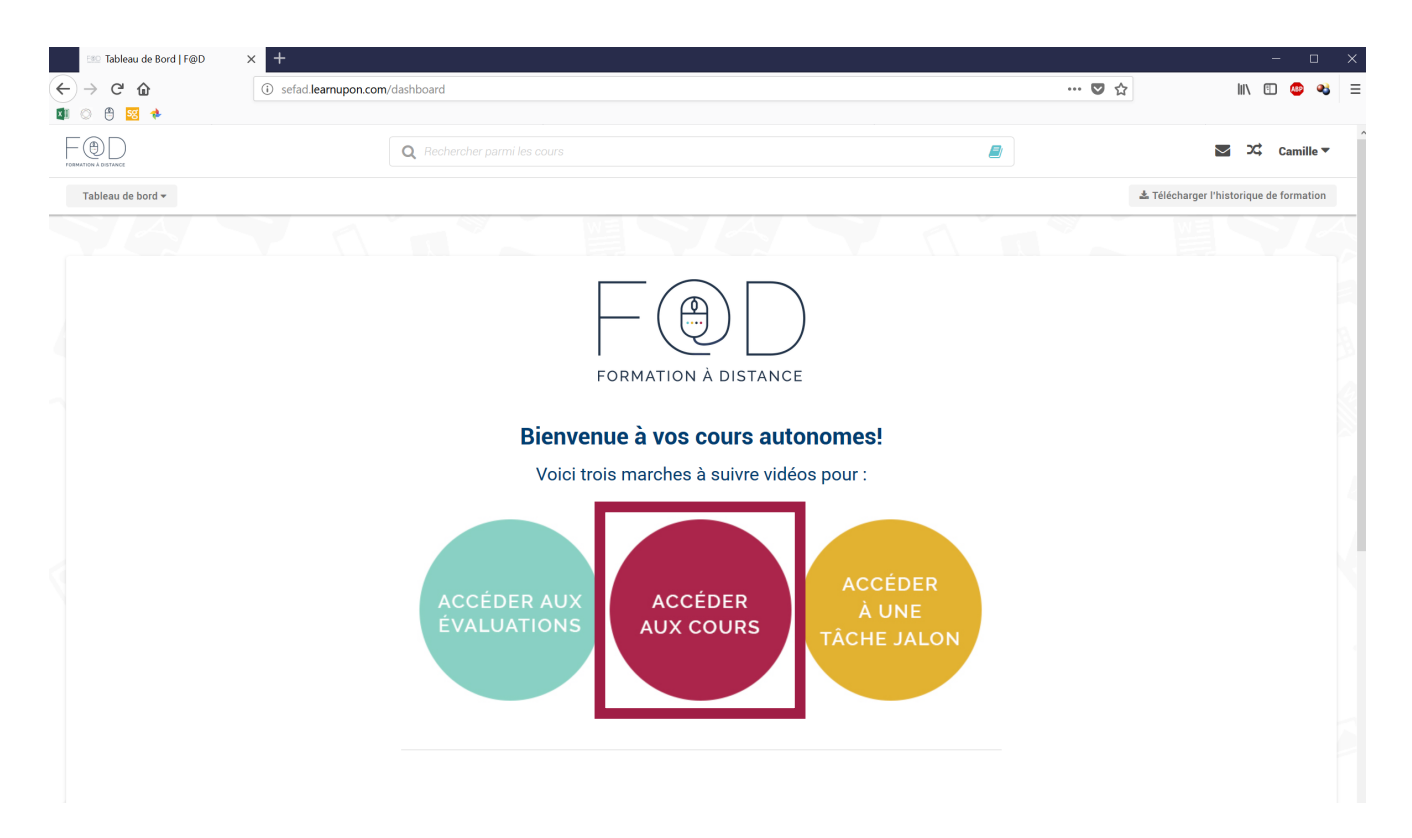

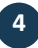

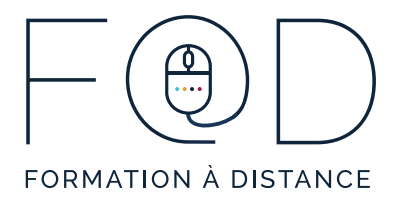

## 5. Vous avez maintenant accès à la **<u>description</u>** du cours et à son <u>contenu</u>.

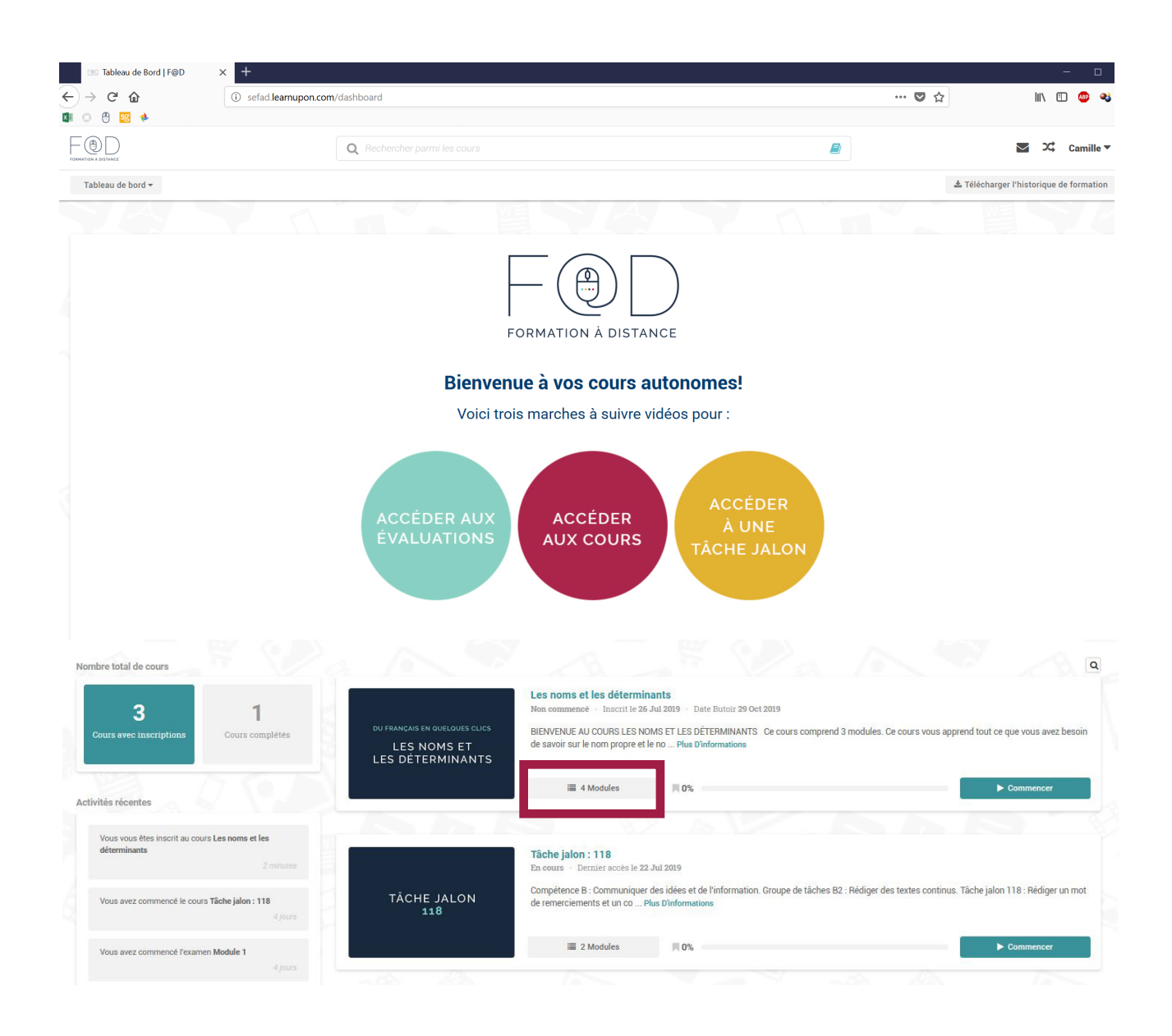

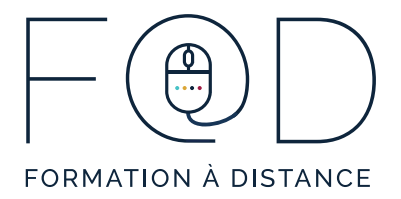

6. Quand vous serez prêt à suivre votre cours, cliquez sur « **<u>Commencer</u>** ».

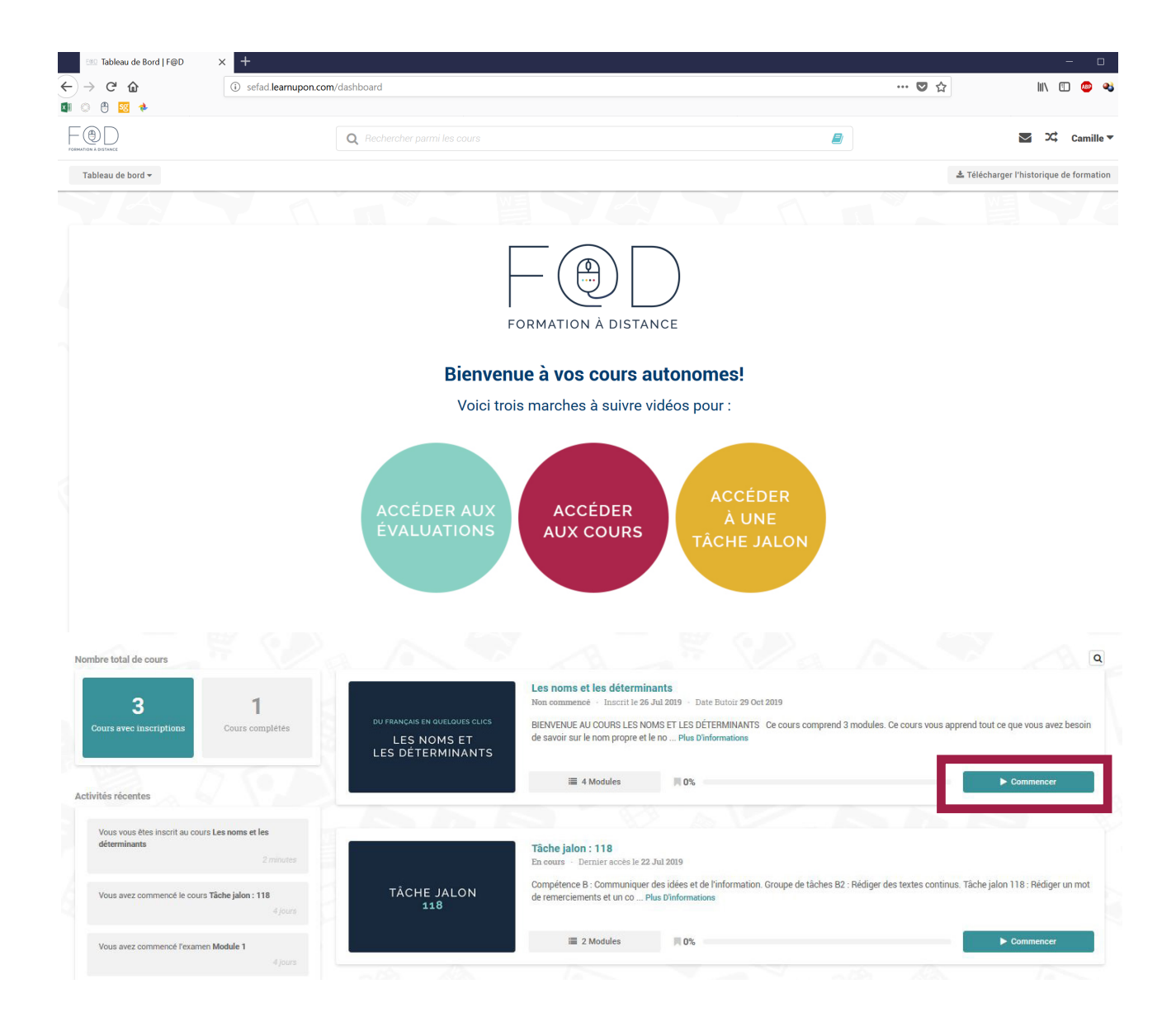

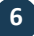

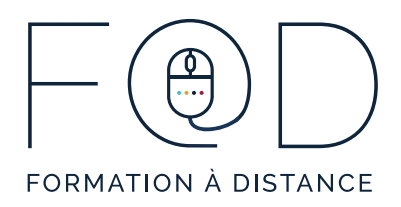

## MERCI!

## N'hésitez pas à communiquer avec le Programme F@D pour toutes questions.

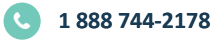

IN FO @SEF AD.CA

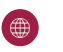

WWW.SEFAD.CA